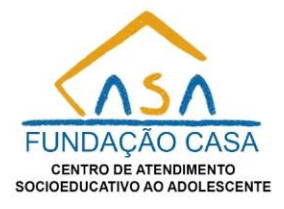

#### Manual - DRH - Banco de Oportunidades - Gestor

Este manual é direcionado aos servidores com função de gestor, com foco nos submenus exclusivos para gestores. Vamos abordar esses tópicos de forma mais detalhada:

#### 1. Consulta

Dentro do submenu Consulta, o gestor conseguirá de acordo com os filtros colocados buscar servidores que atendam ao perfil da vaga a ser preenchida. Vamos acessa-lo:

Banco de

|             |      |              | // | Oportunio         | dades 🗸         | ř  |            |           |       |    |
|-------------|------|--------------|----|-------------------|-----------------|----|------------|-----------|-------|----|
|             |      |              | _  | Meu Perfi         |                 |    |            |           |       |    |
|             |      |              | _  | Experiênc         | ias             |    |            |           |       |    |
|             |      |              | _  | Formaçõ           | es              |    |            |           |       |    |
|             |      |              | _  | Interesse         | S               |    |            |           |       |    |
|             |      |              | _  | Recomen           | dações          |    |            |           |       |    |
|             |      |              | -  | Consulta          |                 |    |            |           |       |    |
|             |      |              | _  | Sugestõe          | s               |    |            |           |       |    |
| onsultas    |      |              |    |                   |                 |    |            |           |       | 8  |
|             |      |              |    |                   |                 |    |            |           |       |    |
| 1           | Nome |              |    | Divisão           |                 | Lo | ical       |           |       |    |
|             |      |              |    | Selecione         |                 | ~  |            |           |       |    |
| vel         |      | Área Atuação |    | 1                 | ipo de Formação |    |            | Interesse |       |    |
| Selecione   | ~    | Selecione    |    | ~                 | Selecione       |    | ~          | Selecione |       | *  |
| Q Pesquisar |      |              |    |                   |                 |    |            |           |       |    |
| rvidor      |      |              |    | Grau de Instrução |                 |    | Admissão / | Escala    | Opçõe | /S |
|             |      |              |    |                   |                 |    |            |           |       |    |
|             |      |              |    |                   |                 |    |            |           |       |    |
|             |      |              |    |                   |                 |    |            |           |       |    |
|             |      |              |    |                   |                 |    |            |           |       |    |

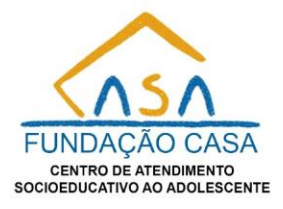

Um exemplo, caso queira realizar uma pesquisa de um candidato pelos campos tipo de formação e interesse, basta apenas preenchê-los de acordo com o perfil desejado e clicar no botão de pesquisar:

| RE                                         | Nome          |              | Divisão<br>Selecione | ~                | Local         |                                     |        |
|--------------------------------------------|---------------|--------------|----------------------|------------------|---------------|-------------------------------------|--------|
| Nível                                      |               | Area Atuação |                      | Tipo de Formação |               | Interesse                           |        |
| Selecione                                  | *             | Selecione    | *                    | Inglês           | ~             | Assistente Técnico Administrativo I | ~      |
| Q Posquisar                                |               |              |                      |                  |               |                                     |        |
| Servidor                                   |               | c            | Grau de Instrução    |                  | Admissão /    | Escala                              | Opções |
| GABRIEL MARTINS BRAULINO (RE: 800063)      |               | E            | NSINO MEDIO          |                  | 04/04/2023    |                                     | • 🛛 🖉  |
| ESTAGIARIO                                 |               | ٩            | IÃO TABULADO         |                  | 08:00 AS 12:0 | 10                                  |        |
| ASSESSORIA DE DIRETORIA DE GESTÃO ADMINIST | RATIVA - SEDE | -            |                      |                  |               |                                     |        |

Note que abaixo do botão de pesquisar, há agora um botão para gerar um arquivo Excel de todos os servidores trazidos na pesquisa. No resultado da busca, há uma coluna de opções, nela contendo quatro ferramentas, uma para visualizar os detalhes, outra para gerar um arquivo Excel de algumas informações do servidor, outra para gerar um pdf com informações do servidor no qual deverá ser enviado com a solicitação de comissionamento.

Ao clicar na primeira ferramenta, você será direcionado para uma outra tela que trará mais informações sobre o servidor, como seus interesses, experiências, formações, recomendações e entre outras informações.

| Servidor                                                | Grau de Instrução                                        | Admissão / Escala | Opções               |
|---------------------------------------------------------|----------------------------------------------------------|-------------------|----------------------|
| GABRIEL MARTINS BRAULINO (RE: 800063)                   | ENSINO MEDIO                                             | 04/04/2023        | <mark>ම</mark> 🛿 🗳 🛆 |
| ESTAGIARIO                                              | NÃO TABULADO                                             | 08:00 AS 12:00    |                      |
| ASSESSORIA DE DIRETORIA DE GESTÃO ADMINISTRATIVA - SEDE |                                                          |                   |                      |
|                                                         |                                                          |                   |                      |
| Detalhes                                                |                                                          |                   | B                    |
| Interesses Sobre Mim Experiências Formação Acadêmica Li | cenças e Certificados Idiomas Competências Recomendações |                   |                      |
| nteresses                                               |                                                          |                   |                      |
| Interesse                                               | Área de Interesse                                        | Justificativa     |                      |
| Assistente Técnico Administrativo I                     | Universidade Corporativa da Fundação CASA (UniCASA)      | Teste             |                      |
|                                                         |                                                          |                   |                      |

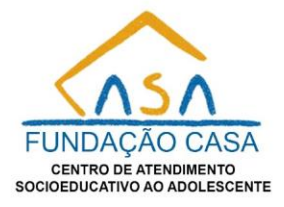

Para navegar entre as informações basta clicar nos títulos que deseja consultar. Vamos visualizar as formações acadêmicas deste servidor:

| Detalhes                            |                                       |                                                     |               |     |               | 8      |
|-------------------------------------|---------------------------------------|-----------------------------------------------------|---------------|-----|---------------|--------|
| Interesses Sobre Mim Experiência    | s Formação Acadêmica Licenças e Cert  | ficados Idiomas Competências Recomendações          |               |     |               |        |
| nteresses                           |                                       |                                                     |               |     |               |        |
| Interesse                           |                                       | Área de Interesse                                   | Justificativa |     |               |        |
| Assistente Técnico Administrativo I |                                       | Universidade Corporativa da Fundação CASA (UniCASA) | Teste         |     |               |        |
|                                     |                                       |                                                     |               |     |               |        |
|                                     |                                       |                                                     |               |     |               |        |
|                                     |                                       |                                                     |               |     |               |        |
| Detalhes                            |                                       |                                                     |               |     |               | 8      |
| Interesses Sobre Mim Experiências   | s Formação Acadêmica Licenças e Certi | icados Idiomas Competências Recomendações           |               |     |               |        |
| 🍓 Formação Acadêmico                | a                                     |                                                     |               |     |               |        |
| Тіро                                | Instituição de Ensino                 | Título                                              | Início        | Fim | Carga Horária | Opções |
| Graduação                           | Fatec Ipiranga                        | Análise e Desenvolvimento de Sistemas               | 24/01/2022    | -   | 2800h         | ₽      |
|                                     |                                       |                                                     |               |     |               |        |
|                                     |                                       |                                                     |               |     |               |        |
|                                     |                                       |                                                     |               |     |               |        |

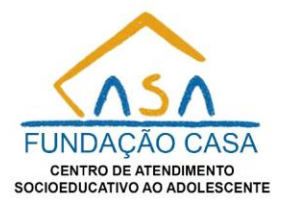

#### 2. Sugestões

Suaestões

Dentro do submenu Sugestões, o gestor poderá sugerir para Administração melhorias sobre esse tema. Vamos acessar o submenu:

| >> | Banco de<br>Oportunidades 🔨 👻 |
|----|-------------------------------|
| -  | Meu Perfil                    |
| -  | Experiências                  |
| _  | Formações                     |
| _  | Interesses                    |
| -  | Recomendações                 |
| -  | Consulta                      |
| -  | Sugestões                     |
|    | B                             |
|    |                               |

| Sugestão                 | Opções |
|--------------------------|--------|
| Exemplo                  | Ø 🗊    |
|                          |        |
|                          |        |
| 📜 Sugestões              |        |
| -                        |        |
|                          |        |
| ň                        |        |
| GABRIEL MARTINS BRAULINO |        |
| (RE: 800063)             |        |
| ESTAGIARIO               |        |
| Sugestão:<br>Exemplo     |        |
|                          |        |
|                          |        |

As sugestões dos servidores ficarão exibidas nesta parte:

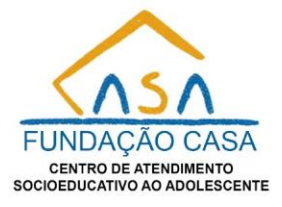

🖷 Sugestões

GABRIEL MARTINS BRAULINO (RE: 800063) ESTAGIARIO Sugestão: Exemplo